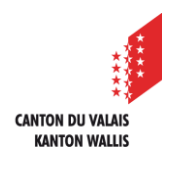

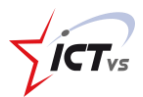

## SO KÖNNEN SIE SICH MIT DER DIGITALEN ARBEITSUMGEBUNG (DAU) VERBINDEN

Tutorial für Windows- und Mac OSX Version 2.0 (08.07.2022)

## ANMELDUNG

Öffnen Sie https://edu.vs.ch in Ihrem Webbrowser

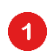

Klicken Sie auf "Anmeldung"

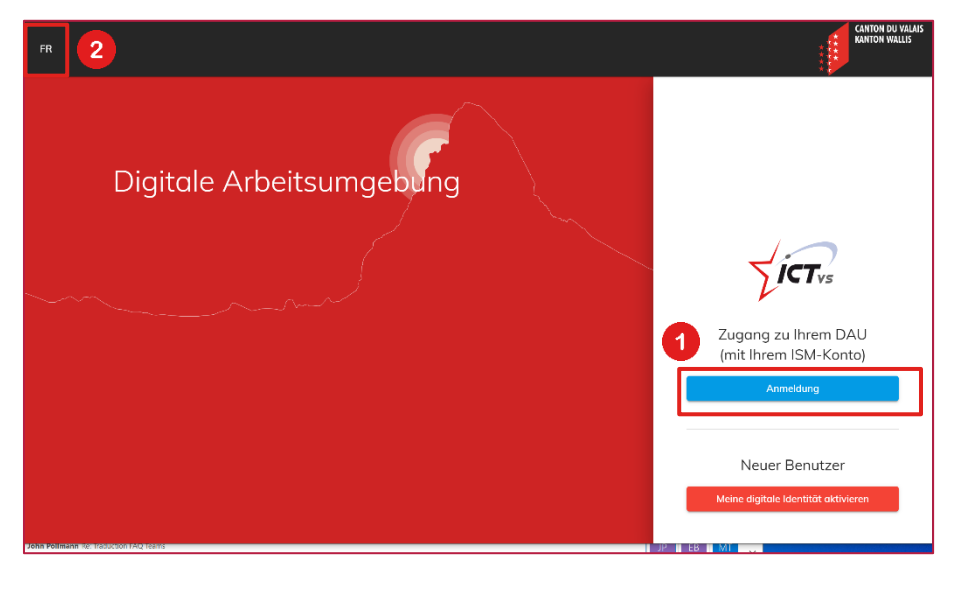

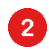

Sie können die Sprache wechseln, indem Sie auf "FR" klicken

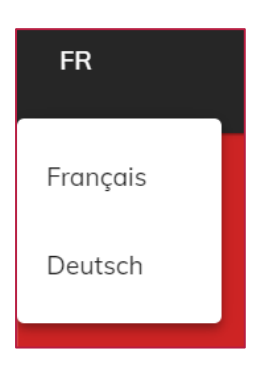

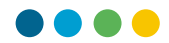

**3** Geben Sie Ihre kantonale digitale ID "Vorname.Nachname" ein.

- 4 Geben Sie Ihr Passwort ein.
- 5 Klicken Sie auf "Anmelden".

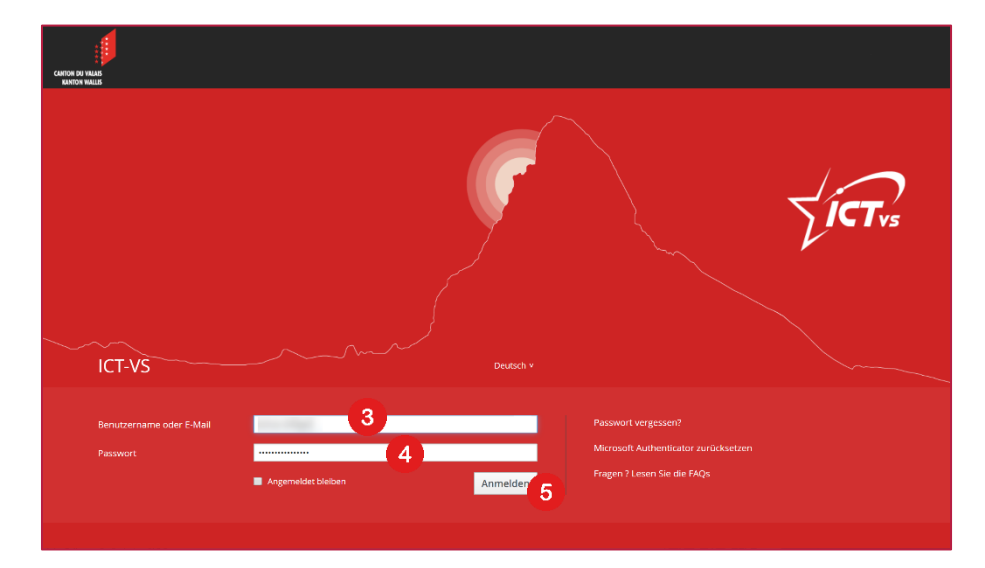

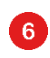

Geben Sie den Code f
ür die einmaligeVerwendung ein:
aus Ihrer Microsoft Authenticator-Anwendung oder

- als SMS empfangen oder
- auf Ihrem Token erhalten

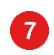

Klicken Sie auf "Absenden".

| ICT-VS              |   |                        | Deutsch V |   |
|---------------------|---|------------------------|-----------|---|
| Code zur einmaligen | 6 | )                      |           |   |
| verwendung          |   | « Zurück zur Anmeldung | Absenden  | ( |

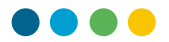

Sie sind mit der digitalen Arbeitsumgebung (DAU) verbunden. Sie sehen die Ihnen zugewiesenen Dienste.

|                       | DASHBOARD                                                                                                    |                                                                                                    |                                                                                                    |                                                                                       | ٩                                                                                                 |
|-----------------------|----------------------------------------------------------------------------------------------------|----------------------------------------------------------------------------------------------------|----------------------------------------------------------------------------------------------------|---------------------------------------------------------------------------------------|---------------------------------------------------------------------------------------------------|
| AWVENDUNGEN           | Anfang<br>Greiten Sie out die ersten<br>Informationen zu<br>Tutorialis. Videos und häufig<br>gestellten Fragen | Outlook<br>Mal, Kalender und Kontakte<br>Zugriff auf Ihre E-Malis,<br>Kalender und Kontakte<br>ZUGANC ③        | OneDrive         Persönliche Datelablage         Image: State of the persönlichen Datelen         ZUGANC | Teams<br>Teamarbeit und Videokonfernzen<br>Teamarbeit<br>Zugawa<br>()                 | Word<br>Erstellung von Dokumenten<br>Word-Dokumente erstellen<br>und gemeinsam beorbeiten         |
| 13 Support für Lehrer | Excel<br>Erstellung von Tabellen<br>Erstellung von Tabellen<br>und gemeinsam bearbeiten<br>ZUGANG              | PowerPoint<br>Erstellung von Präsentotionen<br>Präsentotionen erstellen<br>und gemeinsom beorbeiten<br>ZUICAND | OneNote<br>Notizen verfassen<br>Persönliche Notizen<br>verfassen und organisieren                        | Forms<br>Formulare erstellen<br>Formulare schnell und<br>einfach erstellen<br>ZUIGANG | Office 365<br>Lokole Installation<br>Menufalden und<br>Installieren Office 365 auf<br>PC oder Mac |

## ABMELDEN

8

Um sich aus der digitalen Arbeitsumgebung (DAU) abzumelden, klicken Sie auf "Logout".

() Vergessen Sie nicht, sich vorher von ISM und Teams abzumelden.

| ANWENDUNGEN                                            | Anfang<br>Greifen Sie auf die ersten                                                      | Outlook<br>Mail, Kalender und Kantakte                                                              | OneDrive<br>Persönliche Dateiablage                                               | Teams<br>Teamarbeit und Videokonfernzen                                    | Word<br>Erstellung von Dokumenten                  |
|--------------------------------------------------------|-------------------------------------------------------------------------------------------|----------------------------------------------------------------------------------------------------|-----------------------------------------------------------------------------------|----------------------------------------------------------------------------|----------------------------------------------------|
| Additisence     Mein Profil     & Benutzerverwaltung > | Tutorials. Videos und häufig<br>gestellten Fragen                                         | Zugriff auf Ihre E-Mails,<br>Kalender und Kontakte                                                  | Zugang zu den ihren<br>persönlichen Dateien                                       | Zugang zur Plattform für<br>Teamarbeit                                     | Word-Dokumente erstelle<br>und gemeinsam bearbeite |
| HILFE UND SUPPORT                                      | ZUGANG                                                                                    |                                                                                                    |                                                                                   | ZUGANG                                                                     | ZUGANG                                             |
| 13 Support für Lehrer                                  | Excel<br>Erstellung von Tabellen<br>Excel-Dokumente erstellen<br>und gemeinsom beorbeiten | PowerPoint<br>Erstellung von Präsentationen<br>Präsentationen erstellen<br>und gemeinsam beacherten | OneNote<br>Natizen verfassen<br>Persänliche Notizen<br>verfassen und organisieren | Forms<br>Formulare erstellen<br>Formulare schnell und<br>einfach erstellen | Office 365<br>Lokale Installation                  |
|                                                        | ZUGANG                                                                                    | ZUGANG                                                                                              | ZUGANG                                                                            | ZUGANG                                                                     | PC oder Mac                                        |